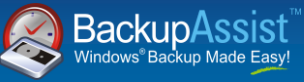

## A simple, cost effective email archiving solution that adds massive value with little overhead

| Advantages Limi                                                                                                    | itations                                                                                                    |
|----------------------------------------------------------------------------------------------------|----------------------------------------------------------------------------------------------------|
| <ul> <li>No extra hardware or software required</li> <li>Extremely cost effective</li> <li>Good, basic protection without the frills</li> </ul> | Searching is done through Outlook – single user, and<br>slower than a SQL based solution<br>Not 100% foolproof against tampering |

Note: These instructions have been written for and tested against SBS 2003 and SBS 2008

### Overview

There are three steps involved in this email archiving solution:

- 1. Enable Journaling to copy each message to a special mailbox
- 2. Export the contents of that mailbox to PST file
- 3. Copy the PST file offsite e.g. Rsync, Robocopy, burn to DVD

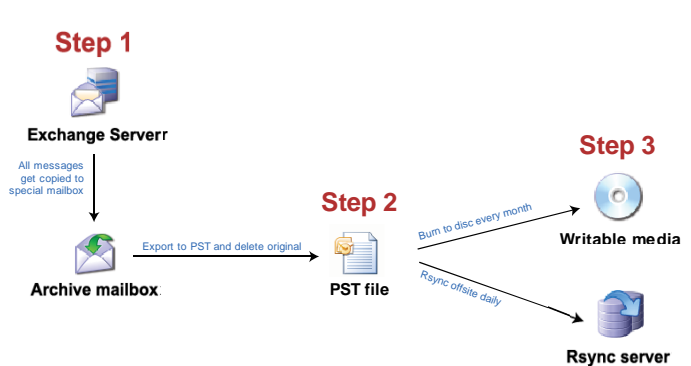

**The end result**: All emails sent and received in Exchange Server are exported to PST. This file can then be burned to DVD for permanent archiving.

## Step 1: Enable Exchange Journaling

**Journaling** is the process of recording all communications by copying messages to a specially designated mailbox.

http://www.microsoft.com/downloads/details.aspx?familyid=D357E73 3-0E22-477C-B884-0C38FBB51533&displaylang=en for more info

Exchange 2003 has 3 Levels of Journaling:

- Message Journaling messages only
- Bcc Journaling including BCC recipients
- Envelope Journaling everything this is what we want to be compliant with most regulatory acts

Exchange 2007 only has Envelope Journaling.

To enable Envelope Journaling:

#### Exchange Server 2003:

- Create a new user, and call it "Archive"
- Run Exchange System Manager > Administrative Groups > First Administrative Group > Servers > SERVER\_NAME > First Storage Group > Mailbox Store – right click and select "Properties"

 Check the "Archive all messages sent or received by mailboxes on this store" and select the "Archive" user. Message level Journaling is now activated.

| Details         Policies         Security           General         Database         Limits         Full-Text Indexin           Mailbox Store (GERSHw/IN)         Browse         Browse           Offline address list:         Default public store:         Browse           Offline address list:         Default Offline Address List         Browse           ✓ Archive         Browse         Browse                                                                                                    | lbox Store (                                                                                                  | GERSHWIN)                                                                      | propercies                                            |                          |                                                    |
|----------------------------------------------------------------------------------------------------|----------------------------------------------------------------------------------------------------|--------------------------------------------------------------------------------|-------------------------------------------------------|--------------------------|----------------------------------------------------|
| General     Database     Limits     Full-Text Indexin       Image: Store (GERSHWIN)     Mailbox Store (GERSHWIN)     Browse       Offline address list:     Default Offline Address List     Browse       Image: Archive all messages sent or received by mailboxes on this store     Browse       Image: Store support S/MIME signatures     Browse                                                                                                    | Details                                                                                                    | , 1                                                                            | Policies                                              |                          | Security                                           |
| Mailbox Store (GERSHWIN) Default public store: [INFirst Storage Group/Public Folder Store (GERSHWIN) Browse Offline address list: Default Offline Address List Archive Browge Archive Browge Charlent support S/MIME signatures Disclored by mailboxes on this store Disclored by the resonance of the disclored by                                                                                                    | General                                                                                                    | Databas                                                                        | se Limit                                              | :s   F                   | ull-Text Indexing                                  |
| Default public store:     INVFirst Storage Group/Public Folder Store (GERSHWIN)     Browse       Offline address list:     Default Offline Address List     Browse       Image: Archive all messages sent or received by mailboxes on this store Archive     Browge       Image: Support S/MIME signatures     Disclosion for the program of the program.                                                                                                    | Mai                                                                                                    | lbox Store (GE                                                                 | RSHWIN)                                               |                          |                                                    |
| INVErst Storage Group\Public Folder Store (GERSHWIN)         Browse           Offline address list:                                                                                                    | Default public                                                                                                | store:                                                                         |                                                       |                          |                                                    |
| Offline address list:                                                                                                    | IN\First Stora                                                                                                | ge Group\Pub                                                                   | olic Folder Store                                     | (GERSHWIN                | Browse                                             |
| Default Offline Address List     Browse       Image: Archive all messages sent or received by mailboxes on this store     Browse       Archive     Browse       Image: Archive all messages sent or received by mailboxes on this store     Browse       Image: Archive all messages sent or received by mailboxes on this store     Browse       Image: Archive all messages sent or received by mailboxes on this store     Browse       Image: Archive all messages sent or received by mailboxes on this store     Browse | Offline addres                                                                                                | - 11-14                                                                        |                                                       |                          |                                                    |
| Archive all messages sent or received by mailboxes on this store     Archive     Browge     Gients support S/MIME signatures                                                                                                    | ginine dadres                                                                                                 | S IISU                                                                         |                                                       |                          |                                                    |
| ✓ <u>Clients support S/MIME signatures</u>                                                                                                    | Default Offline                                                                                               | e Address List                                                                 |                                                       |                          | Browse                                             |
| Disalar also had according to a final stand fact.                                                                                                    | Default Offline<br>✓ Arc <u>h</u> ive all<br>Archive                                                          | s inst.<br>e Address List<br>I messages sei                                    | nt or received by                                     | y mailboxes o            | Bro <u>w</u> se<br>n this store<br>Brow <u>s</u> e |
| Uisplay plain text messages in a fixed-sized font                                                                                                    | ✓ Archive all<br>✓ Archive all<br>Archive                                                                     | s nat.<br>e Address List<br>I messages sei<br>oport S/MIME                     | nt or received by<br>signatures                       | v mailboxes o            | Browse<br>n this store<br>Brow <u>s</u> e          |
|                                                                                                    | Archive all     Archive all     Archive     Archive     Display pla                                           | s inst.<br>e Address List<br>I messages sei<br>oport S/MIME<br>ain text messag | nt or received by<br>signatures<br>ges in a fixed-siz | v mailboxes o<br>ed font | Browse<br>n this store<br>Browse                   |
|                                                                                                    | Default Offlin<br>✓ Arc <u>h</u> ive all<br>Archive<br>✓ <u>C</u> lients sup<br>─ Display <u>p</u> la         | s inst.<br>e Address List<br>I messages sei<br>oport S/MIME<br>ain text messag | nt or received by<br>signatures<br>ges in a fixed-siz | v mailboxes o<br>ed font | Browse<br>n this store<br>Brow <u>s</u> e          |
|                                                                                                    | ✓ Arc <u>h</u> ive all<br>✓ Arc <u>h</u> ive all<br>Archive<br>✓ <u>C</u> lients sup<br>✓ Display <u>p</u> le | s inst.<br>– Address List<br>I messages ser<br>oport S/MIME<br>ain text messag | nt or received by<br>signatures<br>ges in a fixed-siz | v mailboxes o<br>ed font | Browse<br>n this store<br>Brow <u>s</u> e          |
|                                                                                                    | ✓ Arc <u>h</u> ive all<br>Archive<br>Archive<br>✓ <u>C</u> lients sup<br>✓ Display gk                         | s inst.<br>e Address List<br>I messages ser<br>aport S/MIME<br>ain text messag | nt or received by<br>signatures<br>ges in a fixed-siz | v mailboxes o<br>ed font | Browse<br>n this store<br>Brow <u>s</u> e          |
|                                                                                                    | ✓ Arc <u>h</u> ive al<br>Archive al<br>Archive<br>✓ <u>C</u> lients sup<br>✓ Display <u>p</u> la              | s inst.<br>a Address List<br>i messages ser<br>aport S/MIME<br>ain text messag | nt or received by<br>signatures<br>ges in a fixed-siz | v mailboxes o<br>ed font | Browse                                             |

 To turn on Envelope Journaling, do this: Download the Exchange Journaling Advanced Configuration tool from <u>http://go.microsoft.com/fwlink/?LinkId=70627</u> and run it to uncompress it, and then run "exejcfg.exe –e"

### Exchange Server 2007:

- Create a new user and call it "Archive"
- Run "Exchange Management Console", and navigate to Microsoft Exchange > Server Configuration > Mailbox > First Storage Group > Mailbox Database, and right click and select "Properties"
- Check the "Journal Recipient" checkbox and click "Browse" and select the Archive user
- Reboot the setting doesn't seem to take effect until a reboot.

| Database path:<br>Database conu path: | C:\Program Files\Microsoft\Exchange Server\Mailb |  |
|---------------------------------------|--------------------------------------------------|--|
| Last full backup:                     | Friday, 8 May 2009 10:15:00 PM                   |  |
| Last incremental backu                | p:                                               |  |
| Status:                               | Mounted                                          |  |
| Modified:                             | Thursday, 26 February 2009 2:13:45 PM            |  |
|                                       |                                                  |  |
| Journal Recipient                     | Browse                                           |  |

## **CHEAT SHEET – SIMPLE EMAIL ARCHIVING**

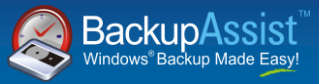

**Verifying that Journaling is working** – log in via Outlook Web Access as the Archive user and make sure messages are copied into the inbox.

- SBS 2003: <u>https://localhost/exchange</u>
- SBS 2008: <u>https://localhost/owa</u>

### Step 2: Export messages to PST file

#### **Option 1: use free tools provided by Microsoft**

#### Exchange 2003: Exmerge

- Free download from MS website
- Easiest scenario install on the Exchange Server itself
- Set mailbox rights: locate the Archive user in the active directory, right click Properties > Exchange Advanced > Mailbox Rights. Click Advanced > Add, and add "Full mailbox access" for the Administrator user.
- Create a C:\Archive directory and create a file called exmerge.ini file:

[EXMERGE]
MergeAction=0
DataImportMethod=3
SourceServerName=DEV-SBS2003
LogFileName=c:\archive\exmerge.log
FileContainingListOfMailboxes=c:\archive\mailbo
x.txt
DataDirectoryName=C:\archive

 Create a file called Mailbox.txt in the C:\Archive directory (replacing DOMAIN with your domain name):

/O=DOMAIN/OU=FIRST ADMINISTRATIVE GROUP/CN=RECIPIENTS/CN=ARCHIVE

Run Exmerge with the following command:

"c:\Program Files\Exchsrvr\bin\ExMerge.exe" -b
-f c:\backups\archive.ini

#### Exchange 2007: export-mailbox PowerShell cmdlet

- Must be run from a 32 bit machine, with Outlook and Exchange Management Tools for Exchange 2007 installed. Use these PowerShell cmdlets.
- Set up permissions for your administrator user:

```
Get-Mailbox -Identity "Display.Name" | Add-
ADPermission -User "Administrator" -
ExtendedRights Receive-As
```

 Run the Export-Mailbox command as the administrator user:

```
Export-Mailbox -Identity archive -PSTFolderPath
G:\PSTArchive -Confirm:$false
```

#### Helpful suggestions:

- Watch for the 2 GB file limit with Exmerge.
- Separate out the PSTs by time-grouping. eg. May 2009, June 2009.

## Option 2: use the BackupAssist Exchange Mailbox Add-on

Using the BackupAssist Exchange Mailbox Add-on greatly simplifies the task of exporting the Archive mailbox to PST:

- ✓ Automatic granting of mailbox rights
- ✓ Automatic separation of PST files by time period

- ✓ Overcomes 2GB file limit if Outlook is installed, but does not require Outlook (unlike the PowerShell solution)
- Will run on both 32-bit and 64-bit machines
- Provides monitoring and email reports

Follow these steps to set up your export job:

- Set up an Exchange Mailbox job within BackupAssist. by following the New Job Wizard
- For grouping method, choose either Monthly or Quarterly grouping, as appropriate for your organization
- Choose to backup the "Archive" mailbox only
- After the setup is complete, go to the Exmerge options tab, and check the "Delete original messages" checkbox, as shown below.

#### Exchange Archiving - Exmerge

#### Advanced Exchange Mailbox export options

 ${
m \underline{A}}$  These are advanced options that should only be changed by system administrators and advanced users

#### Automatically set mailbox rights

Exclude messages in these folders:

BackupAssist can automatically try to set the mallbox rights for each user so that the mallbox export can work. In a small minority of cases, customized security settings will prevent this from working, and it is better to turn off this feature.

 $\overline{{\ensuremath{\blacktriangleright}}}$  Automatically set mailbox rights before the backup

#### Folders to exclude

You can set up folders that are excluded during the export. This is useful if you wish to ignore folders such as the Junk Mail folder and the SPAM folder.

```
Junk E-mail;SPAM
e.g. Junk E-mail;Spam;DeletedItems
```

#### Always backup contacts, notes, etc, without date restriction

You can backup particular folders without any date restrictions. This is useful for backing up all contacts, notes, etc. to every PST file so they can be restored easily from the latest PST file.

Backup these folders without date restrictions:
 Calendar;Contacts;Journal;Notes;Tasks
 e.g. Calendar;Contacts;Journal;Notes;Tasks

Delete original messages after they have been exported (archive instead of backup)

By default, BackupAssist does not delete the original messages after each export (the default behaviour of a backup). However, if you are backing up using Exchange Journaling, you may wish to delete the original for archiving purposes.

Once messages have been deleted from the Exchange Server, you will not be able to access them without reimporting them from PST. Use this feature with extreme caution.

#### **Comparison of the two methods**

| Feature                         | Manual                | BackupAssist                      |
|---------------------------------|-----------------------|-----------------------------------|
| Automatic time-grouping of PSTs | ×                     | <b>~</b>                          |
| GUI-based setup                 | ×                     | ✓                                 |
| Automatic scheduling            | ×                     | ✓                                 |
| Notified of errors              | ×                     | ✓                                 |
| Emailed report                  | ×                     | ✓                                 |
| Runs on the Exchange<br>Server  | Exchange<br>2003 only | <b>~</b>                          |
| Cost                            | Free                  | US \$129,<br>AUS \$195 inc<br>GST |

# Step 3: Burn or copy the PST file to a different location

Step 3 is to periodically copy the PST file, using your favourite method of replication. Possibilities include:

- Burning the PST file to disc for permanent archiving
- Using Robocopy or BackupAssist File Replication to copy the file to a secondary location
  - Backing up the PST as part of your tape backup job
- Using Rsync to copy it to a remote Rsync server via the Internet (bandwidth efficient)

Delete original messages after they have been exported to PST